# **PROCEDURA PER DATI SISTEMA ANDROID**

Segui queste istruzioni per configurare il telefono per Internet.

### 1. Trova "Nomi punti di accesso"

Premi l'icona menu. Premi Impostazioni. Premi Wireless e reti. Premi Reti mobili. Premi Nomi punti di accesso.

## 2. Crea una nuova connessione dati Premi il tasto menu. Premi Nuovo APN.

#### 3. Digita il nome della connessione dati

Premi Nome. Digita BT Italia Internet e premi OK. Il nome del punto di accesso (APN, Access Point Name) serve a creare un collegamento dal tuo telefono ad Internet.

### 4. Digita il nome del punto di accesso (APN)

Premi APN. Digita internet.btitalia.it Premi OK.

# 5. Digita il codice del paese

Premi MCC. Digita 222 e premi OK.

# 6. Digita il codice di rete

Premi MNC. Digita Ol e premi OK.

## 7. Seleziona il tipo di autenticazione

Premi Tipo di autenticazione. Premi Nessuno.

## 8. Seleziona il tipo di punto di accesso (APN) Premi Tipo APN. Digita default o internet e premi OK.

9. Salva e attiva la connessione dati Premi il tasto menu. Premi Salva. Premi il campo accanto a BT Italia Internet, così da evidenziarlo.

# 10. Concludi Premi il tasto Home per tornare alla schermata principale di standby.

Digital Broker SpA